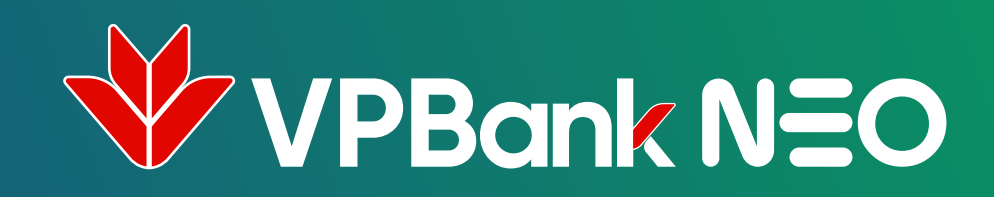

# HƯỚNG DẦN SỬ DỤNG **GOOGLE PAY**

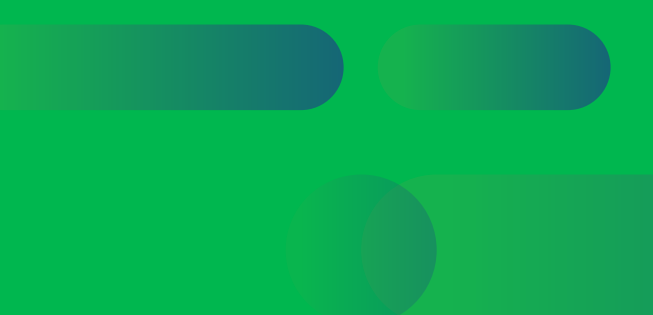

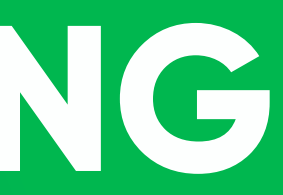

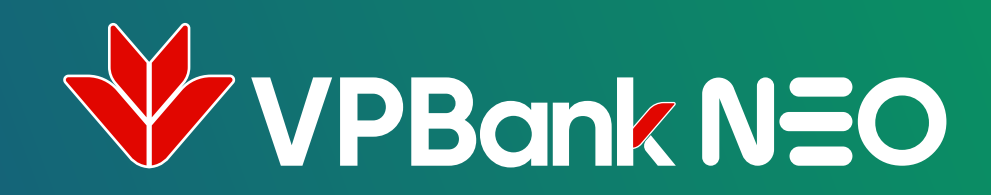

### Cách 1 KẾT NỐI GOOGLE PAY TỪ MÀN HÌNH "THÔNG TIN THỂ"

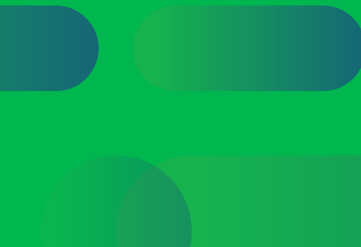

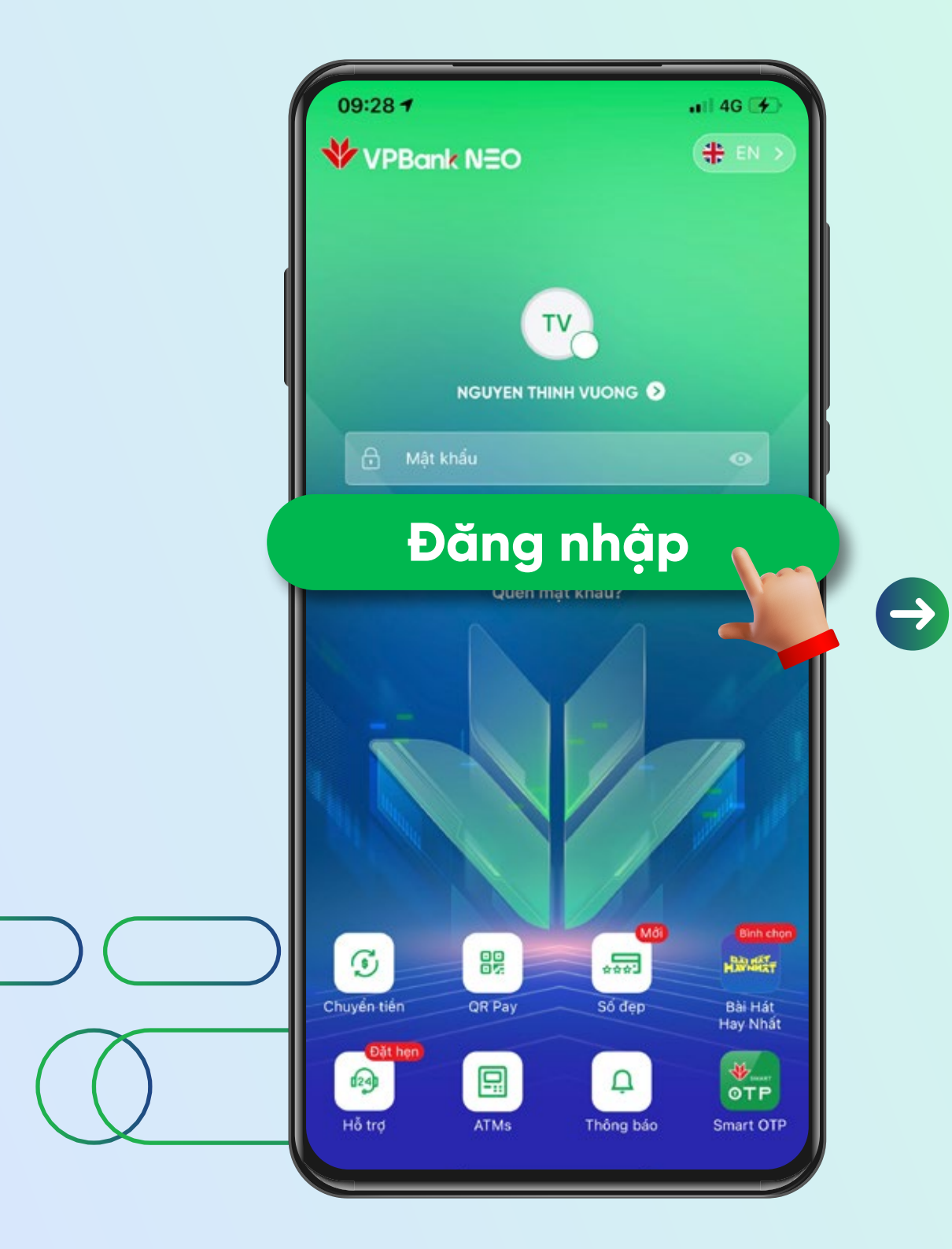

Đăng nhập vào ứng dụng **VPBank NEO** 

| 9:41                    |                          |                   | .ul 🗢 🗖      |          |
|-------------------------|--------------------------|-------------------|--------------|----------|
| VP *                    | ormal VND - 68686        |                   | Đối quà      |          |
| <b>S</b><br>Chuyển tiền | C><br>Tiến gửi           | Dịch vụ thể       | Vay vốn      |          |
| 0                       |                          | 6                 |              |          |
| Điện                    | Điện thoại di<br>động    | Nước              | Chia hóa đơn |          |
| G Pay                   | Î                        | ***               |              | $\Theta$ |
| Thêm vào<br>Google Pay  | Thanh toàn<br>không chạm | Sõ đẹp            | Dịch vụ khác |          |
| •<br>•<br>•<br>•<br>•   | /PBank<br>Me+            | But p<br>5 to hor | há<br>nay    |          |
| Hall                    | John I                   | AR.L              |              |          |

Vào màn hình Home Chọn "Dịch vụ Thẻ"

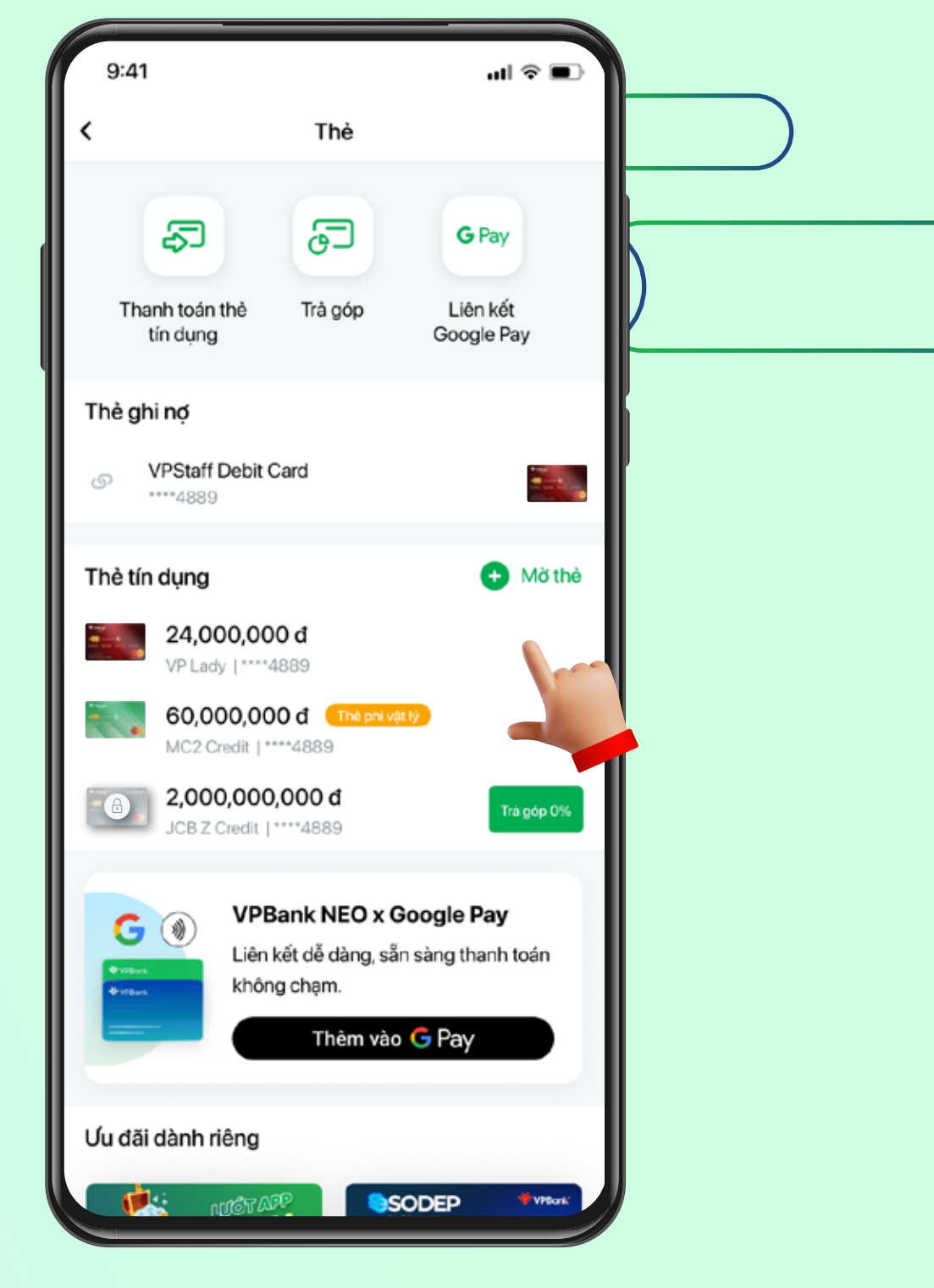

#### Chọn thẻ muốn liên kết.

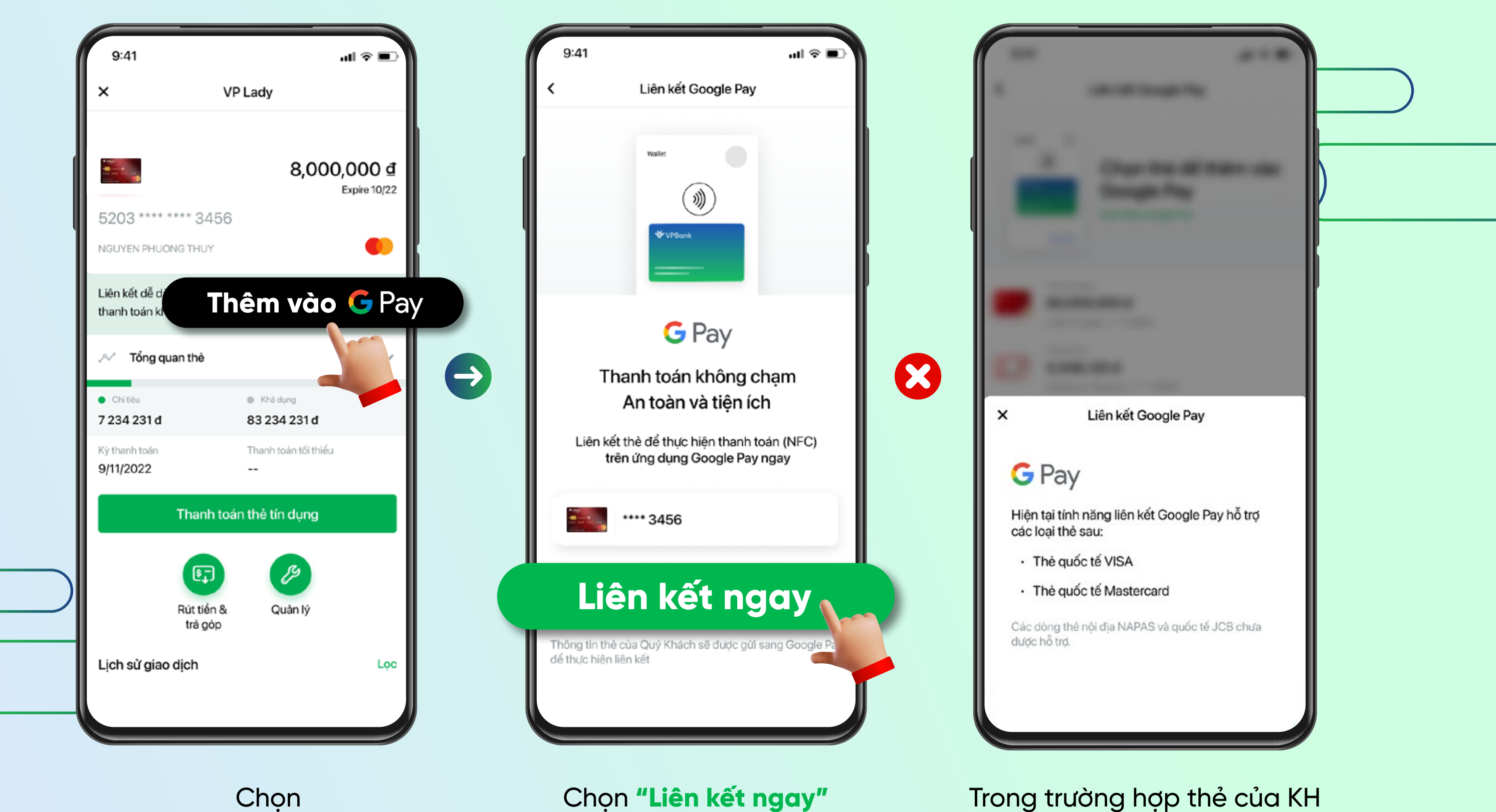

Thêm vào G Pay

Trong trường hợp thẻ của KH **không hỗ trợ kết nối GG Pay** sẽ hiện thông báo như hình trên

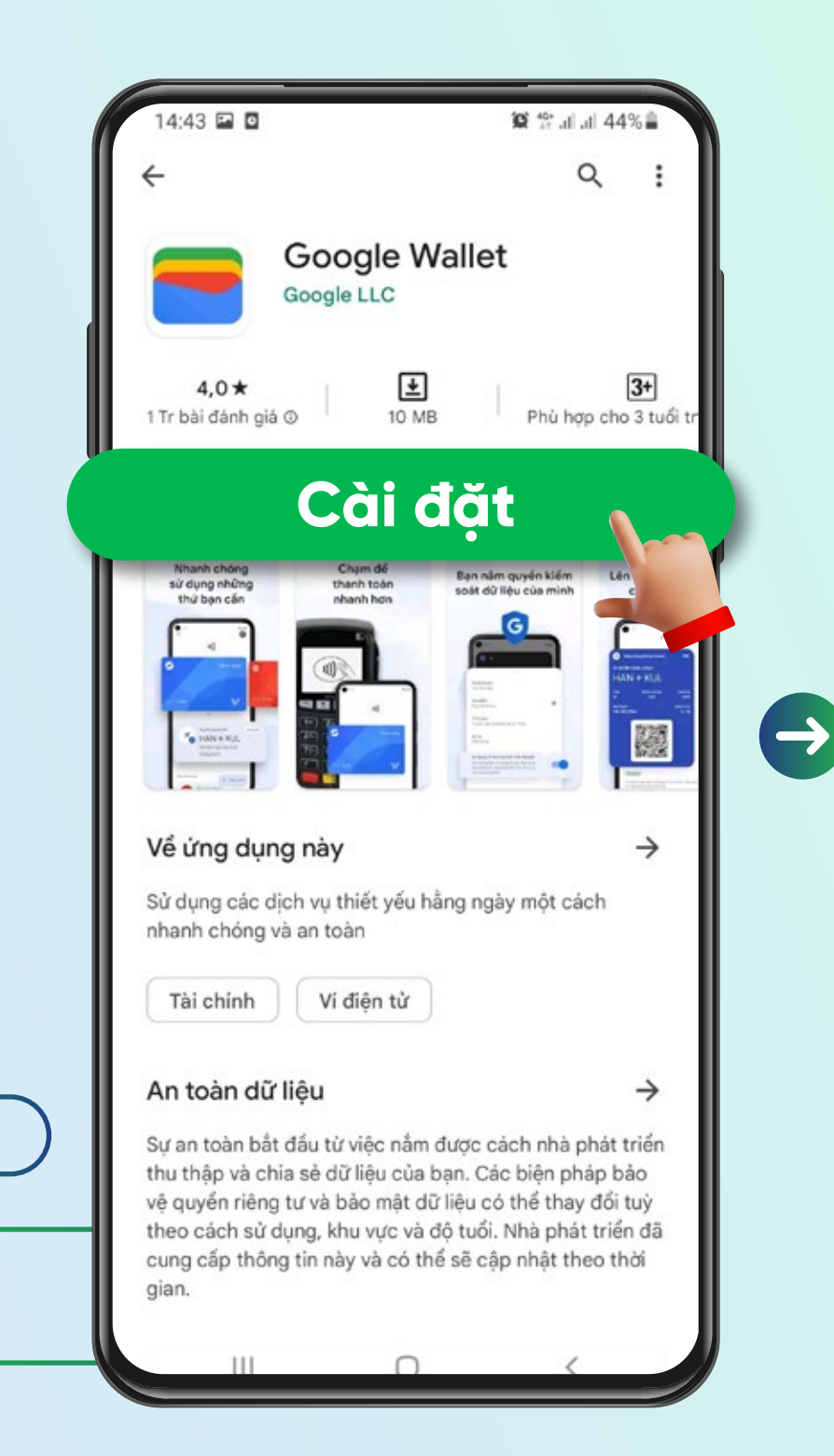

Hệ thống tự động điều hướng khách hàng về "Play Store" để tải và cài đặt ứng dung Google Wallet

Issuer terms PHẦN L – BẢN ĐIỀU KIỆN GIAO DICH CHUNG VÊ CUNG CẤP VÀ SỬ DUNG DỊCH VỤ SỐ HÓA VÀ SỬ DUNG THỂ DO VPBANK PHÁT HÀNH QUA ỨNG **DUNG THANH TOÁN DI** ÐÔNG (Thuộc Điều kiện giao dịch chung về cung cấp và sử dụng các Dịch vụ tín dụng/ phi tín dụng áp dụng đối với Khách hàng cá nhân tai VPBank) Điều 1.Giải Thích Từ Ngữ "Nhà cung cấp dịch vụ": Là những đơn vị cung cấp, quản lý và/hoặc vận hành Ứng dụng thanh toán di đông.

"Úng dụng thanh toán di động": Là ứng dụng thanh toán trên Thiết bị di động, cho phép Khách hàng Số hóa Thẻ vào Thiết bị di động và sử dụng Thiết bị di động đó cùng với Thiết bị chấp nhận thẻ tại điểm bán để thực hiện thanh toán tiền hàng hóa, dịch vụ mà không cần sử dụng đến Thẻ/thông tin Thẻ do

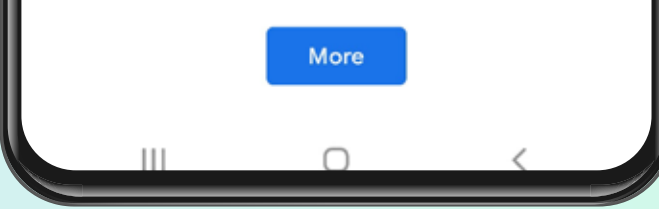

Issuer terms

loại phí liên quan đến việc sử dụng mạng di động, 3G, 4G, Wifi ... do nhà cung cấp dịch vụ viễn thông thu hoặc các khoản phí khác liên quan đến việc tải, sử dụng Ứng dụng thanh toán di động do Nhà cung cấp dịch vụ và/hoặc bên thứ ba liên kết với Nhà cung cấp dịch vụ và/hoặc được Nhà cung cấp dịch vụ ủy quyền thu thực hiện theo quy định của các đơn vị đó và không liên quan đến VPBank.

2. VPBank không chịu trách nhiệm với những chi phí phát sinh (nếu có) trong việc tải, sử dụng Ứng dụng thanh toán di động do Nhà cung cấp dịch vụ quy định, hoặc liên quan đến dịch vụ do bên thứ ba cung cấp (bao gồm cả nhà mạng điện thoại) để hỗ trợ việc sử dụng Ứng dụng thanh toán di động.

Điều 7. Tuyên Bố Và Bảo Đảm

Chủ thẻ tuyên bố và bảo đảm với VPBank rằng: (i) Thẻ mà Chủ thẻ Số hóa vào Thiết bị di động, thêm vào trên Ứng dụng thanh toán di động là Thẻ của Chủ thẻ, do VPBank phát hành cho Chủ thẻ; (ii) Chủ thẻ và tất cả các giao dịch được thực hiện bởi Chủ thẻ sẽ tuân thủ tất cả các quy định của pháp luật hiện hành áp dụng cho Chủ thẻ, bao gồm cả các quy định pháp luật về thuế; (iii) Chủ thẻ sẽ không sử dụng Thẻ của Chủ thẻ qua Ứng dụng thanh toán di động cho bất kỳ mục đích gian lận nào, hoặc theo bất kỳ cách thức nào có sự can thiệp vào hệ thống vận hành của Ứng dụng thanh toán di động; và (iv) việc sử dụng Thẻ của Chủ thẻ liên quan đến Ứng dụng thanh toán di động sẽ tuân theo Điều Kiện Giao Dịch Chung này và Hợp đồng phát hành và sử dụng Thẻ.

Ш

Sau khi cài đặt Google Wallet thành công. Hệ thống điều hướng khách hàng về ứng dụng Google Wallet với màn hình hiển thị "Bảng điều kiện giao dịch chung" để KH đoc và xác nhân đồng ý bằng cách chon "Accept and continue"

### **Accept and continue** $\cap$

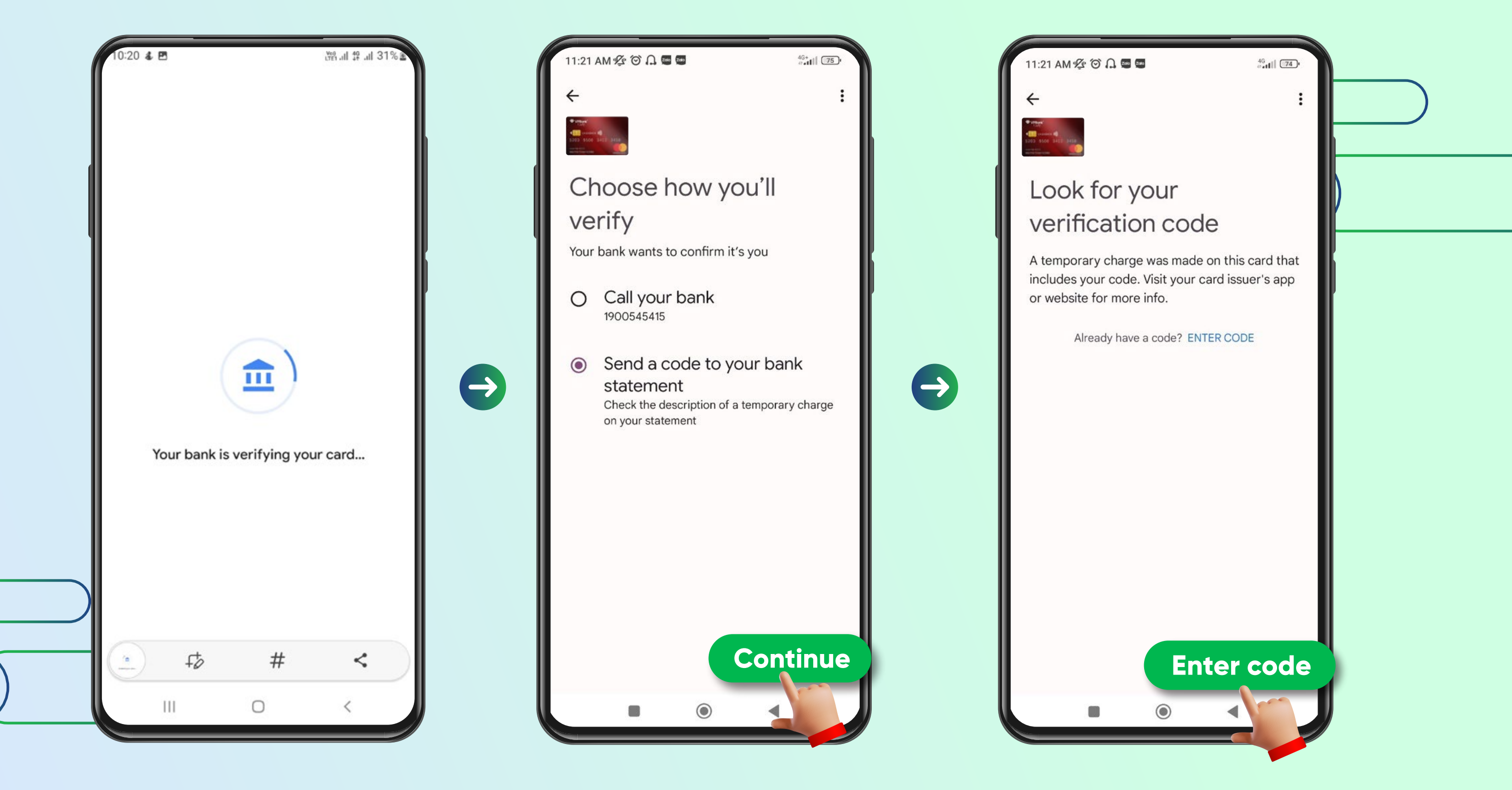

Màn hình hiển thị sau khi khách hàng đồng ý với **"Điều kiện giao dịch chung"**. Sau khi xác thực thẻ từ ngân hàng phát hành: Khách hàng chọn phương thức nhận mã kích hoạt **"Temporary charge"** Chọn **"Continue"** 

Sau khi nhận được mã kích hoạt qua SMS/Email, chọn **"Enter Code"** ở phía dưới màn hình để nhập thông tin.

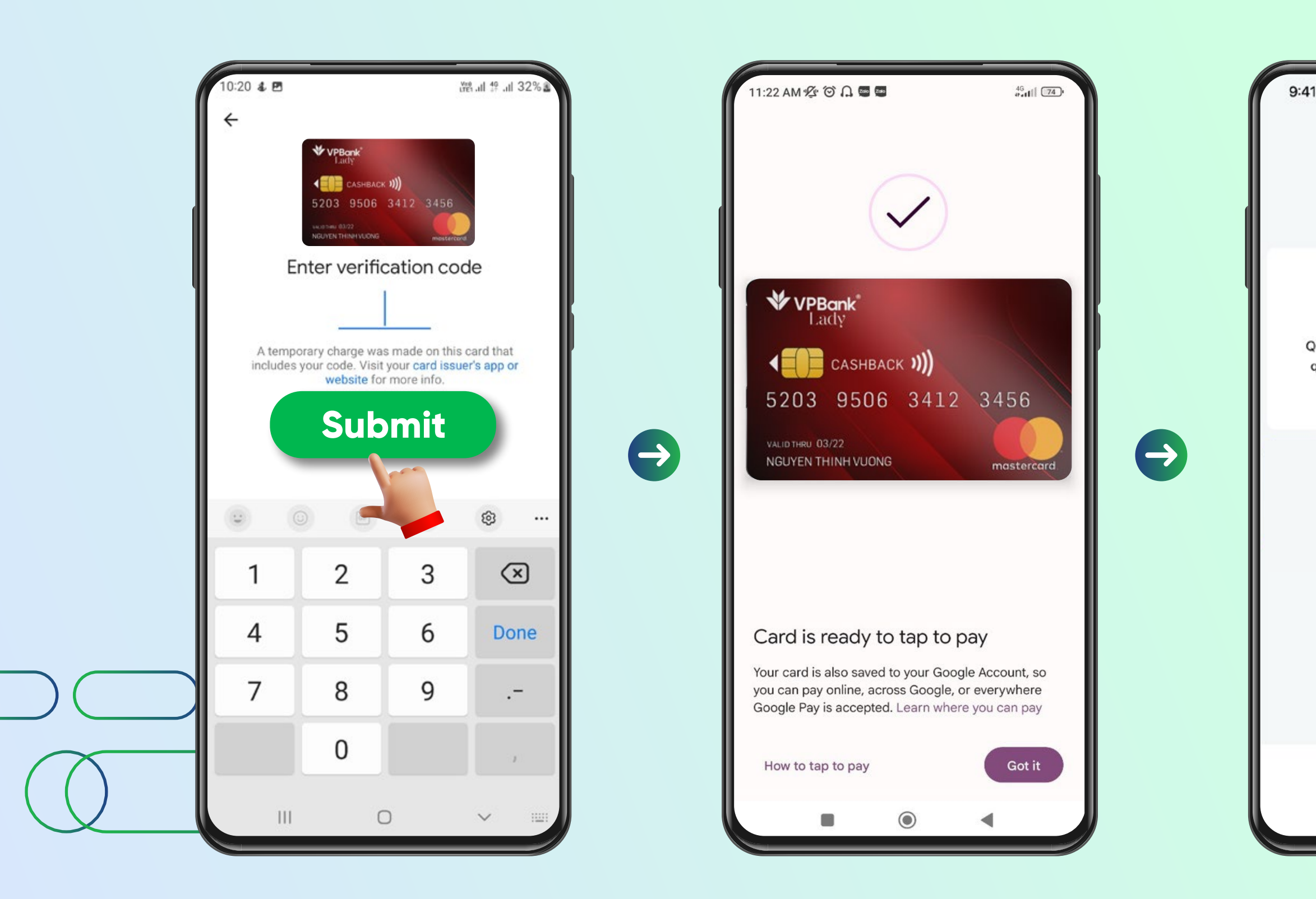

Nhập thông tin mã kích hoạt Chọn **"Submit"** để xác thực.

Sau khi xác thực thành công với mã kích hoạt, màn hình thông báo **thẻ được thêm thành công** trong ứng dụng Google Wallet để sẵn sàng giao dịch với tính năng Google Pay. VPBank NEO thông báo khách hàng đã liên kết thẻ thành công.
Khách hàng mở ứng dụng Google Wallet để thực hiện thanh toán và nhận ưu đãi.

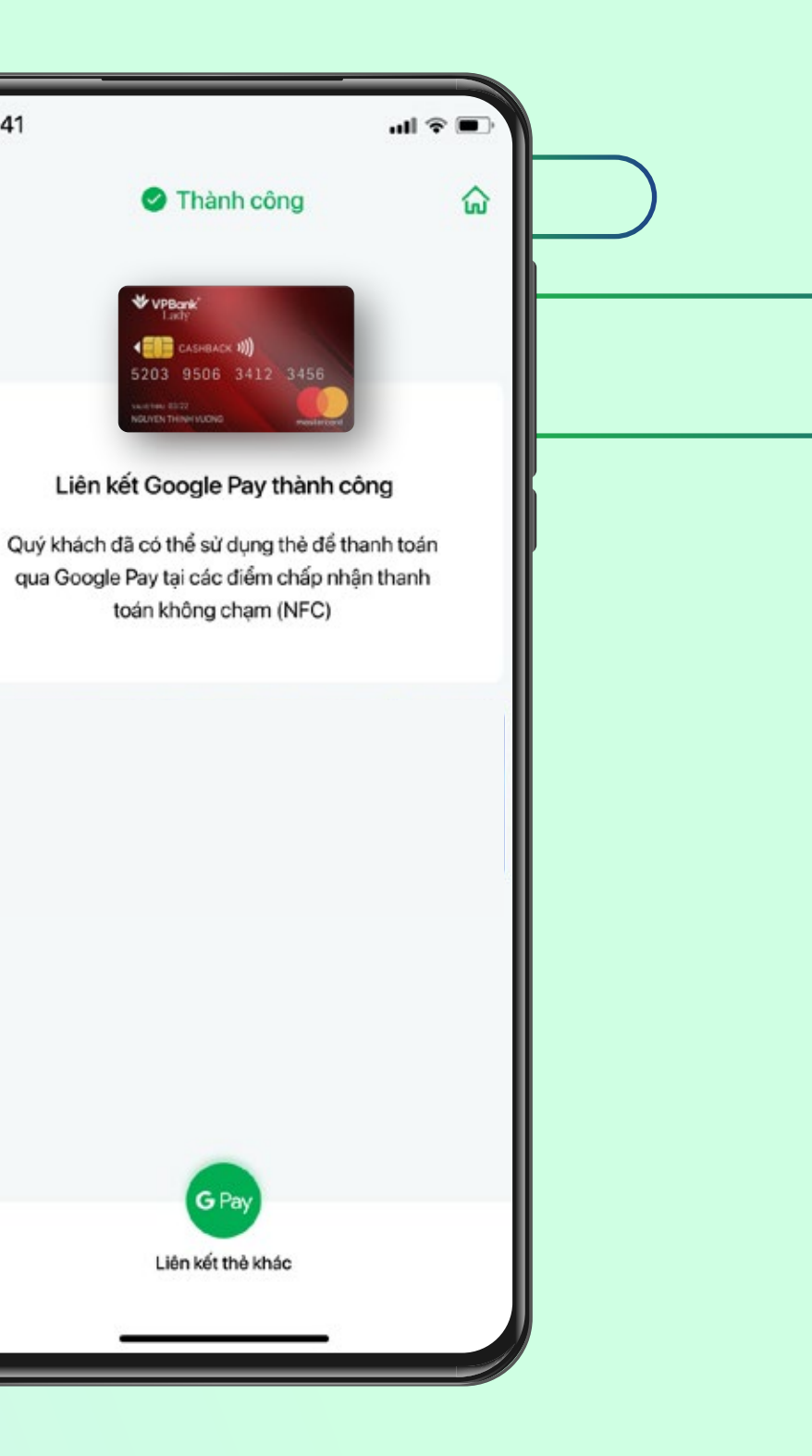

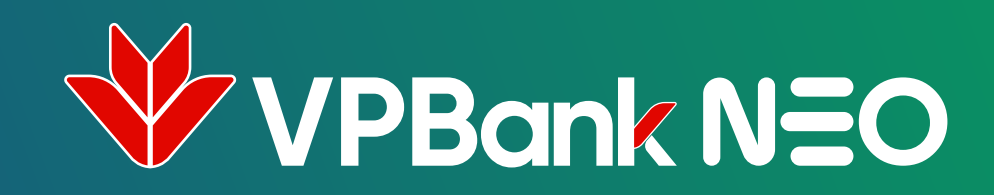

### Cách 2

## THÊM THỂ VPBANK TỪ TAB VỤ "DỊCH VỤ THỂ"

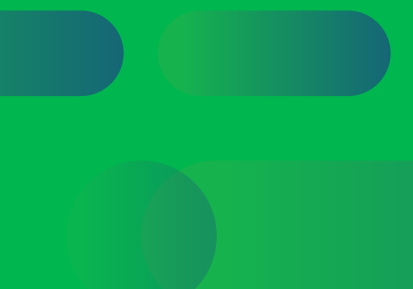

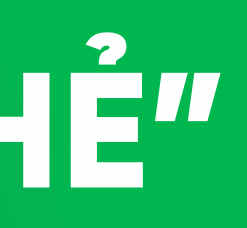

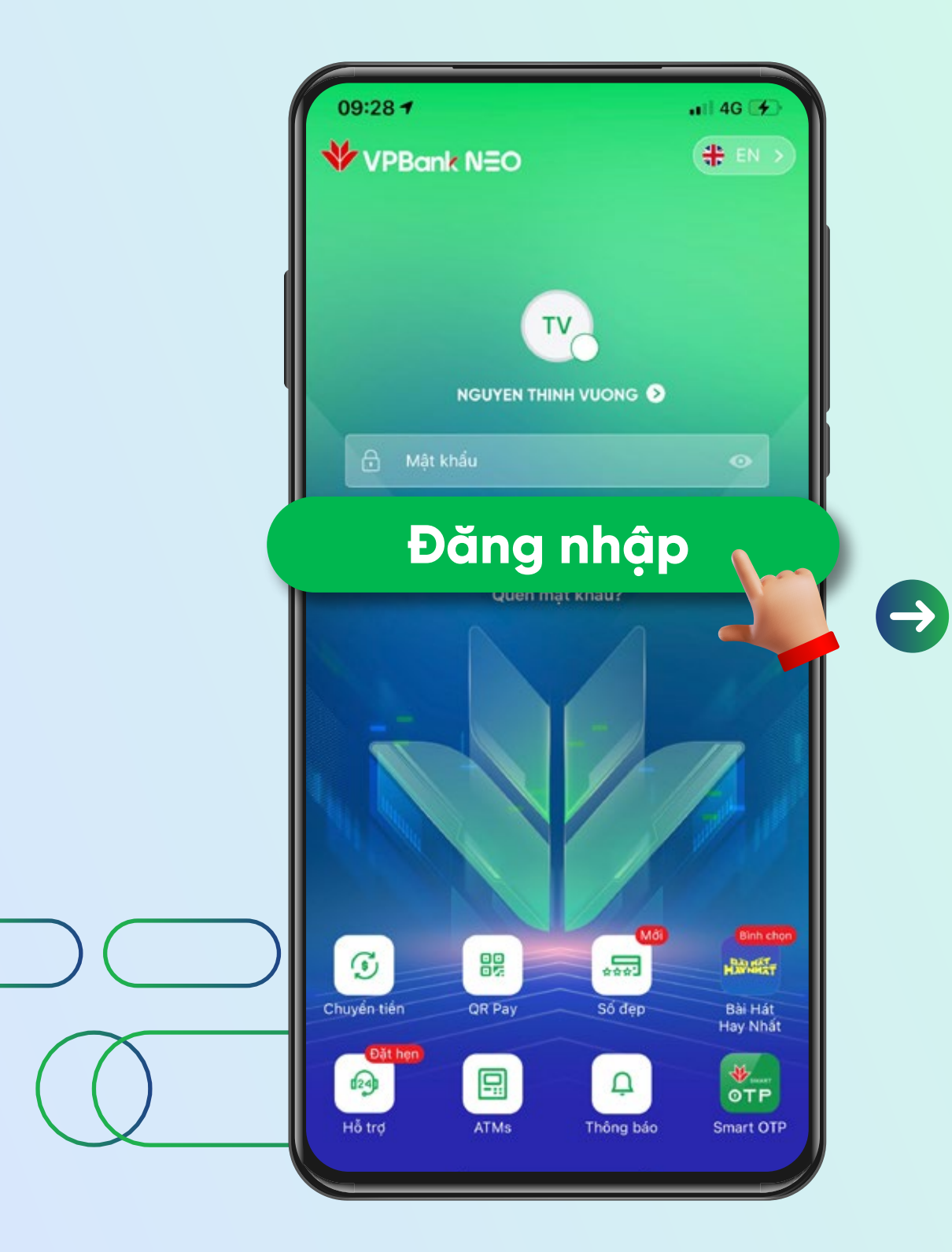

Đăng nhập vào ứng dụng **VPBank NEO** 

| 9:41                                              |                          |                      | <b>ا</b> ا، ج |  |
|---------------------------------------------------|--------------------------|----------------------|---------------|--|
| VP *                                              | ormal VND - 68686        | 58<br><b>20 H</b> NA | SÁC Đối quả   |  |
| <b>S</b><br>Chuyến tiên                           | C><br>Tiến gửi           | Dịch vụ the          | a<br>Vay vốn  |  |
| Điện                                              | Diên thoại di            | Niño                 | Chia báa đơn  |  |
| G Pay                                             | dộng                     |                      | •••           |  |
| Thêm vào<br>Google Pay                            | Thanh toán<br>không chạm | Số đẹp               | Dịch vụ khác  |  |
| <pre> * * * * * * * * * * * * * * * * * * *</pre> | /PBank<br>Me+            | Biet J<br>bie from   | phá<br>nay    |  |
| SODEP                                             | ۷۶۵۰۰۲<br>و<br>ikhoàn    | Thôn                 | g báo Möröng  |  |

Vào màn hình Home Chọn "Dịch vụ Thẻ"

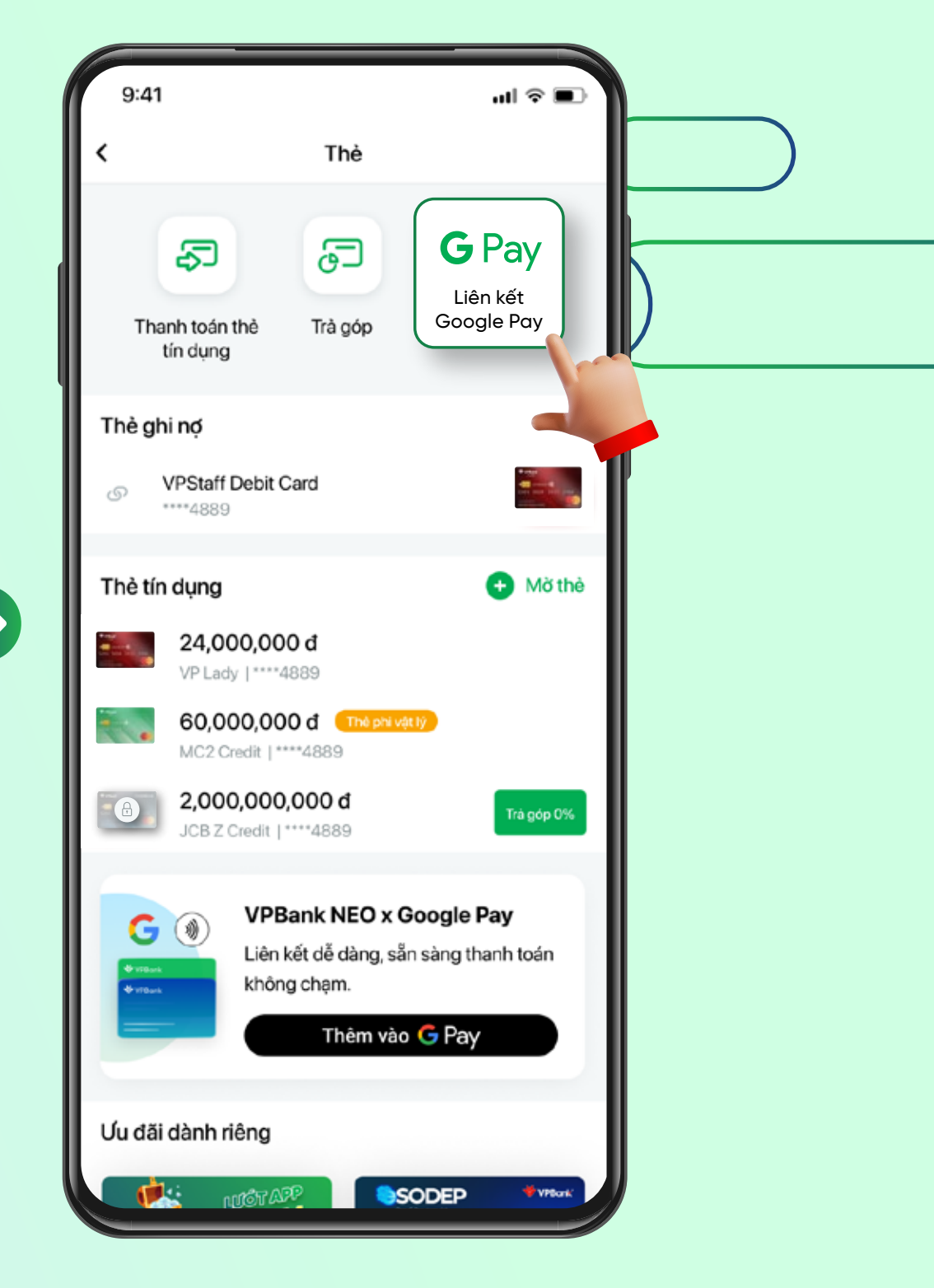

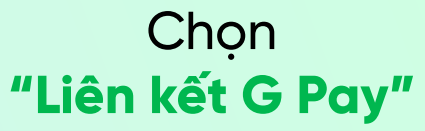

| ( | 9:41                                                          | uti ବ ∎. |
|---|---------------------------------------------------------------|----------|
|   | K Liên kết Google Pay                                         |          |
|   | Watet<br>(1)<br>(1)<br>(1)<br>(1)<br>(1)<br>(1)<br>(1)<br>(1) | thêm vào |
|   | Thẻ tín dụng<br>VP Lady   ****4889                            |          |
|   | Thẻ tín dụng<br>MC2 Credit   ****4889                         |          |
|   | Mobifone Titanium   ****4889                                  |          |
|   | Không tìm thấy thẻ muốn liêr                                  | n kết?   |
|   |                                                               |          |
|   |                                                               |          |
|   |                                                               |          |

 $\mathbf{E}$ 

x

G Pay

được hỗ trợ.

các loại thẻ sau:

Thẻ quốc tế VISA

· Thẻ quốc tế Mastercard

**Chọn thẻ** muốn thêm vào Google Pay Trong trường hợp thẻ của KH **không hỗ trợ kết nối GG Pay** sẽ hiện thông báo như hình bên trái.

Liên kết Google Pay

Hiện tại tính năng liên kết Google Pay hỗ trợ

Các dòng thẻ nội địa NAPAS và quốc tế JCB chưa

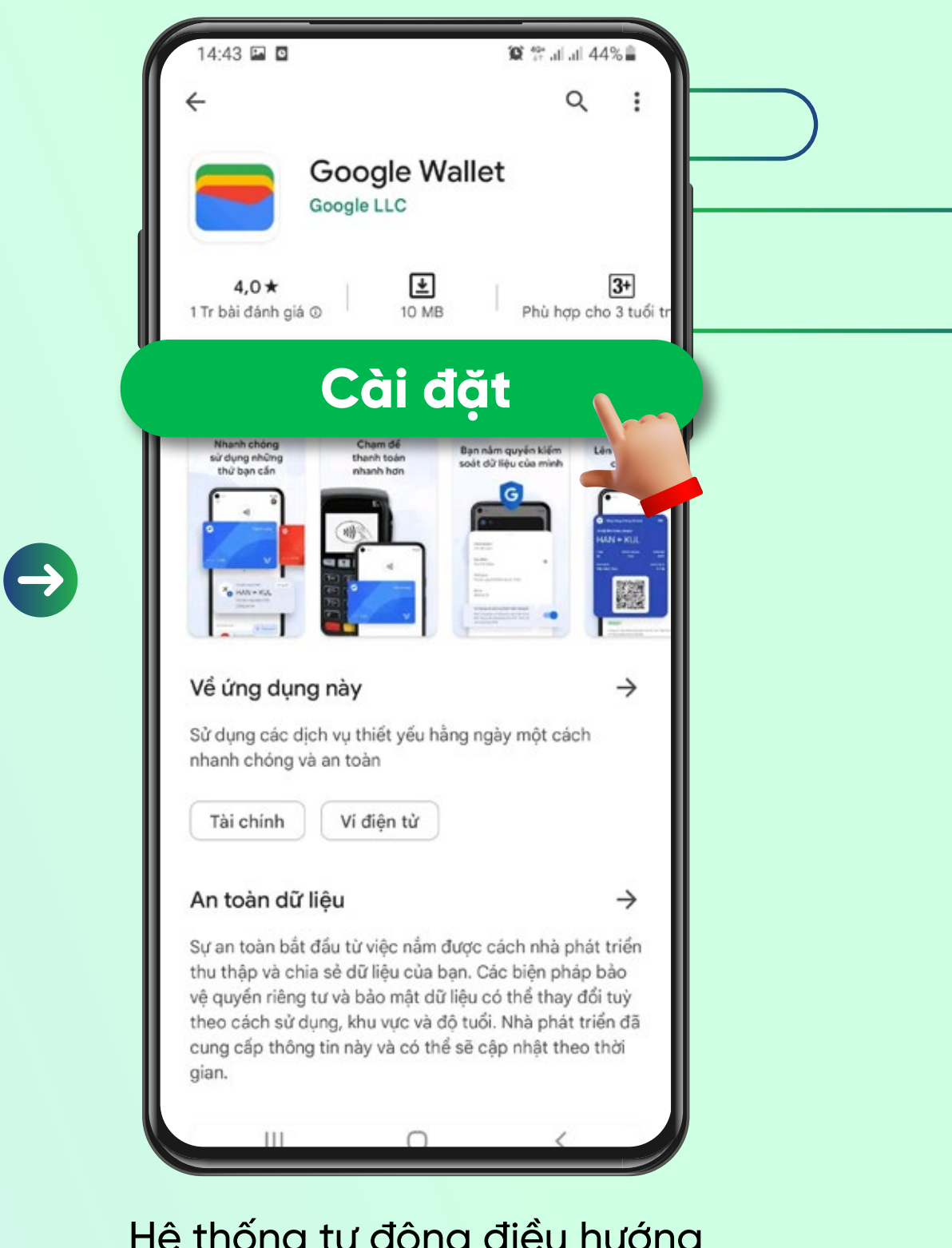

Hệ thống tự động điều hướng khách hàng về **"Play Store"** để tải và cài đặt ứng dụng Google Wallet

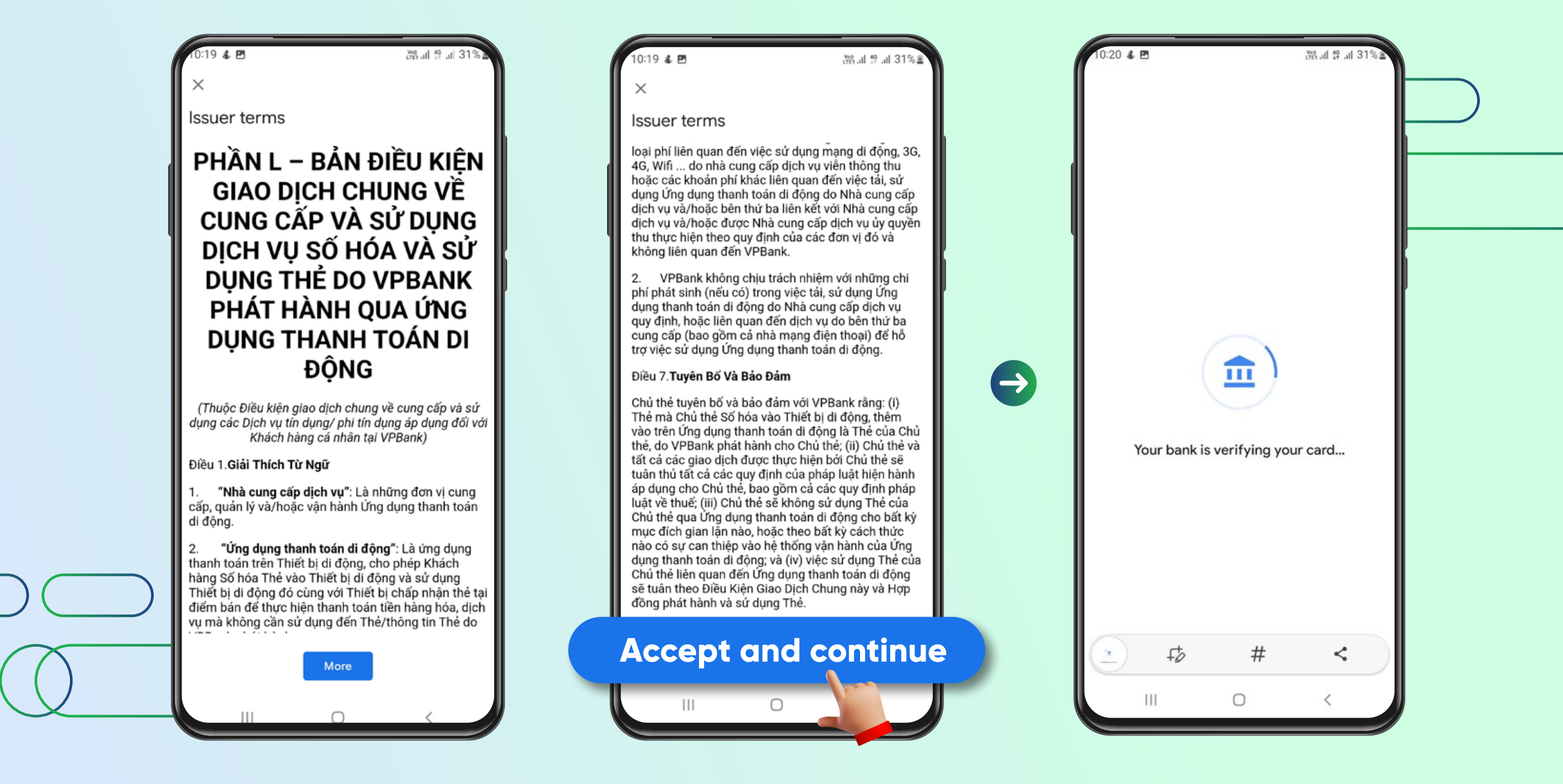

Sau khi cài đặt Google Wallet thành công. Hệ thống điều hướng khách hàng về ứng dụng **Google Wallet** với màn hình hiển thị **"Bảng điều kiện giao dịch chung"** để KH đọc và xác nhận đồng ý bằng cách chọn **"Accept and continue"**  Màn hình hiển thị sau khi khách hàng đồng ý với **"Điều kiện giao dịch chung"**.

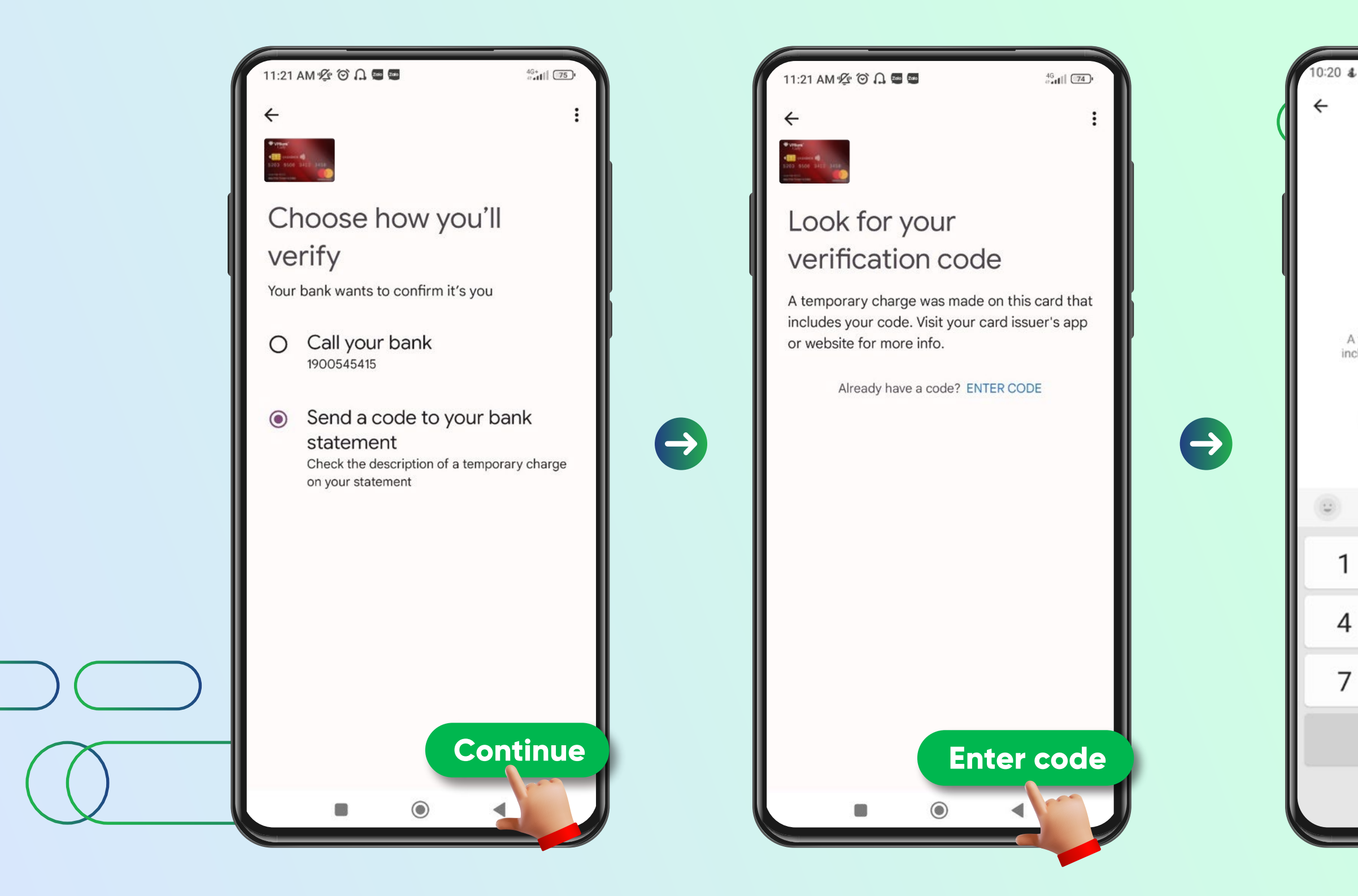

Sau khi xác thực thẻ từ ngân hàng phát hành: Khách hàng chọn phương thức nhận nhận mã kích hoat "Temporary charge" Chon "Continue"

Sau khi nhận được mã kích hoạt qua SMS/Email, chọn "Enter Code" ở phía dưới màn hình để nhập thông tin.

| e                | _                |                                     |                         |  |
|------------------|------------------|-------------------------------------|-------------------------|--|
| Er               |                  | 3412 3456                           | le                      |  |
|                  |                  |                                     |                         |  |
| tempo<br>ludes y | your code. Visit | s made on this o<br>your card issue | card that<br>r's app or |  |
|                  | Sub              | mit                                 |                         |  |
|                  |                  |                                     | ۰۰۰ ای                  |  |
|                  | 2                | 3                                   | $\otimes$               |  |
|                  | 5                | 6                                   | Done                    |  |
|                  | 8                | 9                                   |                         |  |
|                  | 0                |                                     |                         |  |
|                  | C                | כ                                   | ~                       |  |

#### Nhập thông tin mã kích hoạt Chọn "Submit" để xác thực.

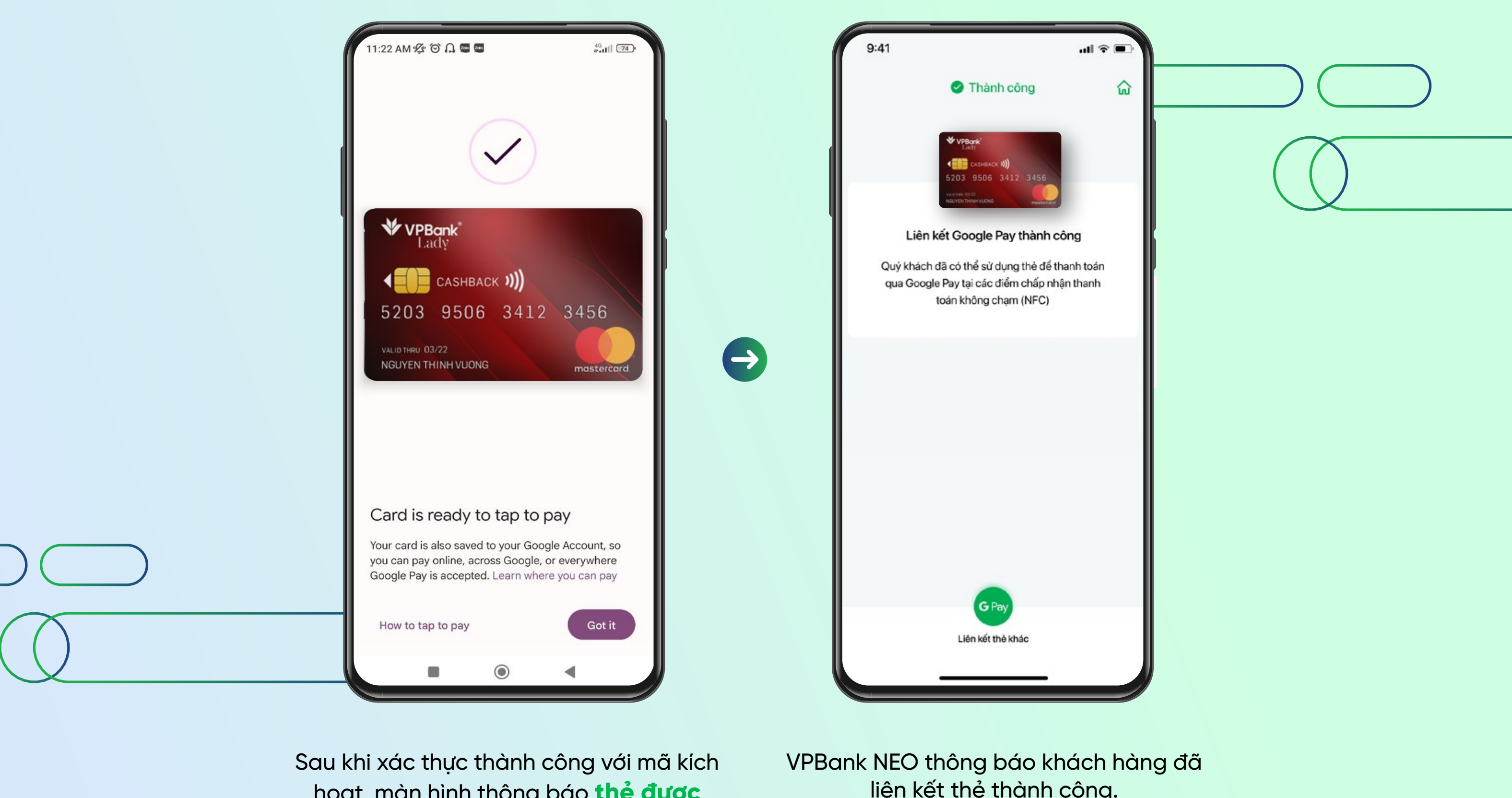

Sau khi xác thực thành công với mã kích hoạt, màn hình thông báo **thẻ được thêm thành công** trong ứng dụng Google Wallet để sẵn sàng giao dịch với tính năng Google Pay.  VPBank NEO thông báo khách hàng đã liên kết thẻ thành công.
 Khách hàng mở ứng dụng Google
 Wallet để thực hiện thanh toán và nhận ưu đãi.